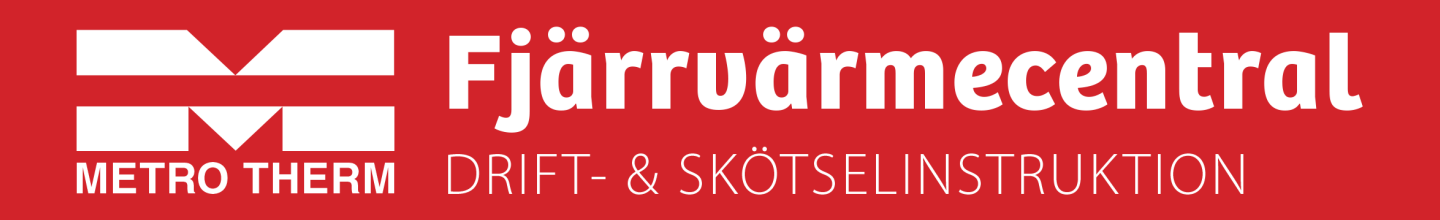

# METRO Superb 3XL ECL310, VVC

Artikelnummer: 112 700 2094

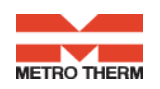

# Till Installatören:

Generell anvisning

**Allmänt:** Installation skall utföras av behöriga rör- och elinstallatörer. Anmäl installationen till fjärrvärmeleverantören och kontrollera gällande föreskrifter för den aktuella installationen. Anläggningen skall provtryckas enligt gällande bestämmelser.

### **Rörinstallation:**

Värme Primär (fjärrvärme): Ansluts vid symboler för panncentral. Rött= tillopp, blått= retur. Värme Sekundärt: Ansluts vid symboler för radiatorer. Rött= tillopp, blått= retur. Kall och varmvatten: Ansluts vid symboler för tappvatten. Rött= varmvatten, blått= kallvatten. Anslutning expansion: Ansluts vid anslutning för expansion före varmvattenväxlaren.

För fullgod funktion rekommenderar vi att VVC-krets alltid skall finnas i systemet.

Pumpen får inte startas förrän anläggningen har fyllts med vatten och luftats.

## Viktigt!

När fjärrvärmen släpps på: Börja med att öppna tilloppet och sedan returen. Öppna ventilerna långsamt för att undvika tryckslag. Om ventilerna öppnas i fel ordning kan smuts sätta sig i ventilerna och orsaka driftstörningar ( ej skydd av smutsfiltret).

## **Elinstallation:**

Centralen är internt färdigkopplad. Utegivaren ansluts på kopplingsplint ifrån centralen. Tillse att utegivaren placeras så att den inte påverkas av solen eller annan värme (normal placering norrsidan).

Givaren placeras minst 2 m över marknivå. Kabelarea min. 0,4 mm2, max kabellängd 50 m.

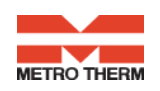

### Efter att centralen är driftsatt:

- Lufta ur centralen. Pumpen skall vara avstängd när luftningen utförs.
- Rengör smutsfiltret ifrån eventuell smuts.
- Kontrollera säkerhetsventilens funktion och öppningstryck.
- Ställ in korrekt varmvattentemperatur på reglerventilen för varmvatten. Korrekt temperatur är normalt 55 grader, högre temperaturer kan orsaka driftstörningar. Temperaturen skall vara minst 50 grader i samtliga tappställen i huset.
- Kontrollera temperaturen på VVC-kretsen. Temperaturen skall vara minst 50 grader i samtliga delar av systemet
- Ställ in radiatorpumpen. Se separat instruktion.
- Ställ in reglercentral med korrekta parametrar för den aktuella fastigheten. Se separat instruktion.

Kontrollerna och Inställningarna är utförda:

Ort Datum Namn och företag

Instruera fastighetsägaren om centralen inställningar, funktioner, samt skötsel. Informera även om riskerna med höga temperaturer och tryck.

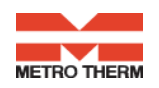

# Till Fastighetsägaren/ servicepersonal:

Generell anvisning

## Allmänt:

Metro Therms fjärrvärmecentraler är byggda för att på ett bekvämt och driftsäkert sätt leverera värme- och varmvatten i er fastighet i lång tid framöver. Centralen har två stycken växlare, en för tappvattnet och en för husets värmesystem. I dessa växlare överförs värme till er fastighet. Fjärrvärmevattnet är alltid helt åtskilt ifrån de övriga vattnet i er fastighet. Centralen är utrustad med automatik för att ge korrekt varmvattentemperatur, samt rätt temperatur i huset oavsett utetemperatur. Varmvattnet värms samtidigt som tappning sker, volymen som kan tappas är obegränsad, dock kan temperaturen sjunka något om flödet blir för högt.

## Följande utrustning kan behöva din kontroll och tillsyn.

**Cirkulationspump radiatorkrets:** Pumpen cirkulerar vattnet ut i ert värmesystem. Om missljud uppstår i radiatorerna kan detta tyda på att för hög hastighet/ hög tryckuppsättning är vald, sänk då till en lägre tryckuppsättning på pumpen. Om värmen inte når runt i alla radiatorer kan detta bero på att för låg tryckuppsättning är vald, höj då till en högre. Kontrollera även temperaturfallet i systemet. Om temperaturfallet inte är onormalt högt beror problemet på att anläggningen är dåligt injusterad, alternativ luft eller smuts i systemet. Missljud i pumpen tyder på fel i pumpen, kontakta servicepersonal.

Se även separat instruktion.

Värme- och tappvarmvattenreglering: Regleringen av värmen sköts av en elektronisk reglercentral. Centralen styrs med hjälp av en utegivare som känner av utetemperaturen, samt en framledningsgivare som känner av temperaturen som går ut i ert värmesystem. Förhållandet mellan utetemperaturen och utgående temperatur till värmesystemet bestäms av en inställd kurvlutning. Installatören ställer in en grundinställning av centralen, denna kan behöva korrigeras efter en tids drift vid olika utetemperaturer. För god driftsekonomi är det viktigt att rätt inställning görs. Vid rätt inställd central behöver sedan ingen ändring utföras under året. Reglercentralen har även en inbyggd funktion som stoppar pumpen när det inte finns värmebehov. Pumpen går sedan igång korta stunder under denna period för att den inte ska kärva fast. *För inställningar av reglercentralen se separat instruktion.* 

Temperaturreglering av tappvarmvattnet sköts regleringen, efter inställt värde. Utgående temperatur skall hålla ca: 55 grader och får inte ställas upp för högt. Högre temperatur kan orsaka driftstörningar. Kontrollera också att temperaturen är minst 50 grader i samtliga tappställen i huset, samt att ev. VVC-krets inte har delar med lägre temperatur än 50 grader. Vid för låg temperatur finns allvarlig risk för tillväxt av bl.a. legionellabakterier i systemet. Tillfälliga temperaturfall p.g.a. t.ex. höga varmvattenflöden är dock helt ofarliga *För inställningar av reglercentralen se separat instruktion.* 

Övrigt: Fjärrvärmecentralen är utrustad med en säkerhetsventil för tappvattnet samt värme. Dessa kan under vissa betingelser öppna och släppa ut lite vatten, detta är en normal funktion. Om den droppar hela tiden är det dock fel. Kontakta i så fall servicepersonal.

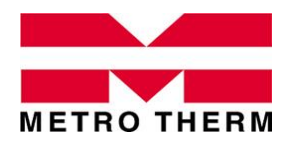

LEVERANSOMFATTNING Fjärrvärmecentral METRO Matilda

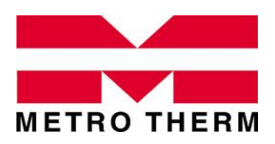

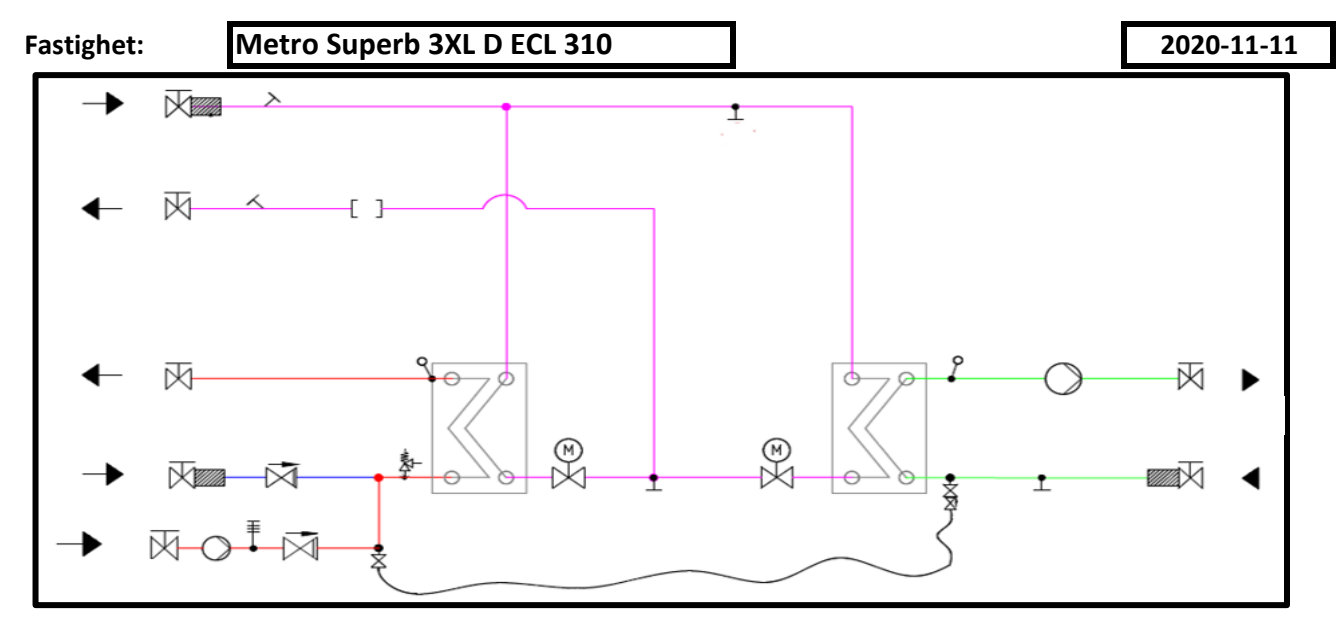

#### Leveransomfattning enligt kopplingsschema och nedanstående

| Tappvarmvatter    | ı            | 3XL D           |               |             |                        |
|-------------------|--------------|-----------------|---------------|-------------|------------------------|
| Effekt            | Temp P       | Temp S          | Flöde P/S     | Tryckf. P/S | ΤVV-ννχ                |
| 154 kW            | 65-22 °C     | 10-55 °C        | 0,87/0,82 l/s | 6/5 kPa     | Swep B28Hx66           |
| Styrventil        |              | Tryckf./vent.   | Ställdon      | Givare      | VVC-pump               |
| VM2.20 kvs 4,0    |              | 61 kPa          | AMV 30        | ESMU-100    | Grundfos UP 20-30N     |
| Värmekrets 1      |              | 3XL D           |               |             |                        |
| Effekt            | Тетр Р       | Temp S          | Flöde P/S     | Tryckf. P/S | VS1-vvx                |
| 214 kW            | 100-41 °C    | 40-60 °C        | 0,86/2,56 l/s | 3/20 kPa    | Swep B28Hx96           |
| Styrventil        |              | Tryckf./vent.   | Ställdon      | Givare      | VS1-pump               |
| VM2.20 kvs 4,0    |              | 60 kPa          | AMV 10        | ESM11       | Grundfos Magna1 32-120 |
| Värmekrets 2      |              | Ingår ej        |               |             |                        |
| Effekt            | Temp P       | Temp S          | Flöde P/S     | Tryckf. P/S | VS2-vvx                |
| Styrventil        |              | Tryckf./vent.   | Ställdon      | Givare      | VS2-pump               |
| Reglerutrustning  | 5            | Danfoss         | Danfoss ECL   | . 310       | <b>Utegivare</b> ESMT  |
| Tillval, nedanstå | ende ingår u | utöver std omfa | attning.      |             |                        |
| Benämning         | Innehåll     |                 |               |             |                        |
| -                 | -            |                 |               |             |                        |
| -                 | -            |                 |               |             |                        |
| -                 | -            |                 |               |             |                        |
| -                 | -            |                 |               |             |                        |
| -                 | -            |                 |               |             |                        |

- -

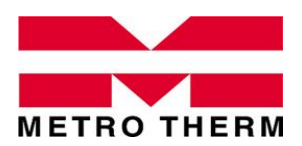

UTFÖRANDE Fjärrvärmecentral METRO Matilda

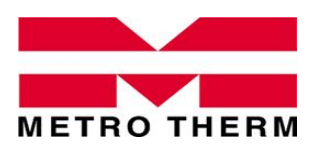

Matilda är ett modulbaserat system som kan anpassas till de flesta fastigheters behov av funktionella fjärrvärmecentraler. Matildacentralerna är utförda enligt Svensk Fjärrvärmes principer i Tekniska bestämmelser F:101.

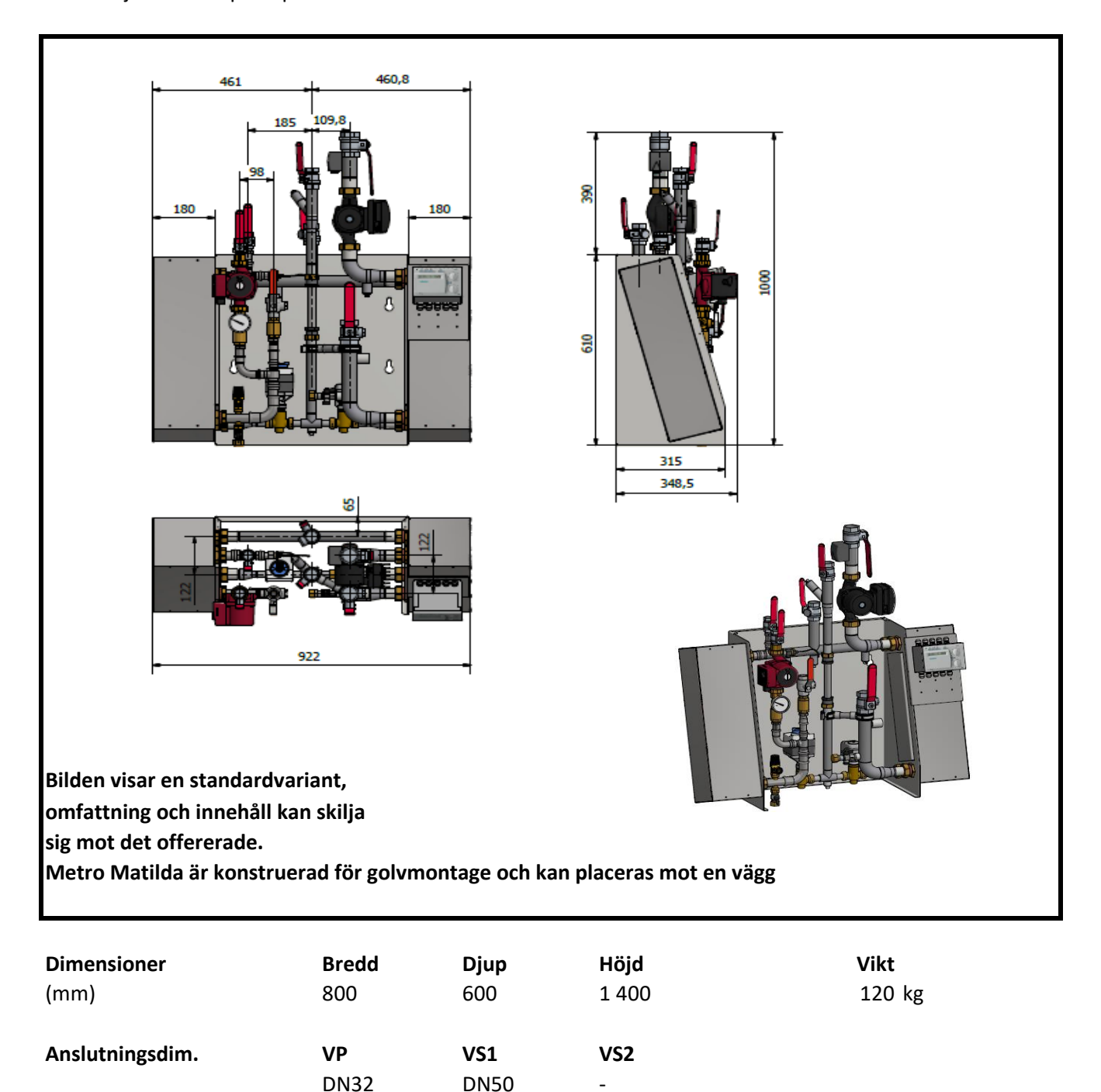

VV

DN25

VVC

DN20

Exp.

DN20

KV

DN25

# **Danfoss ECL Comfort 310**

# Värme- och varmvattenregulator - Användarmanual

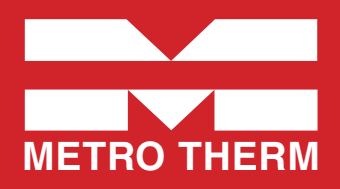

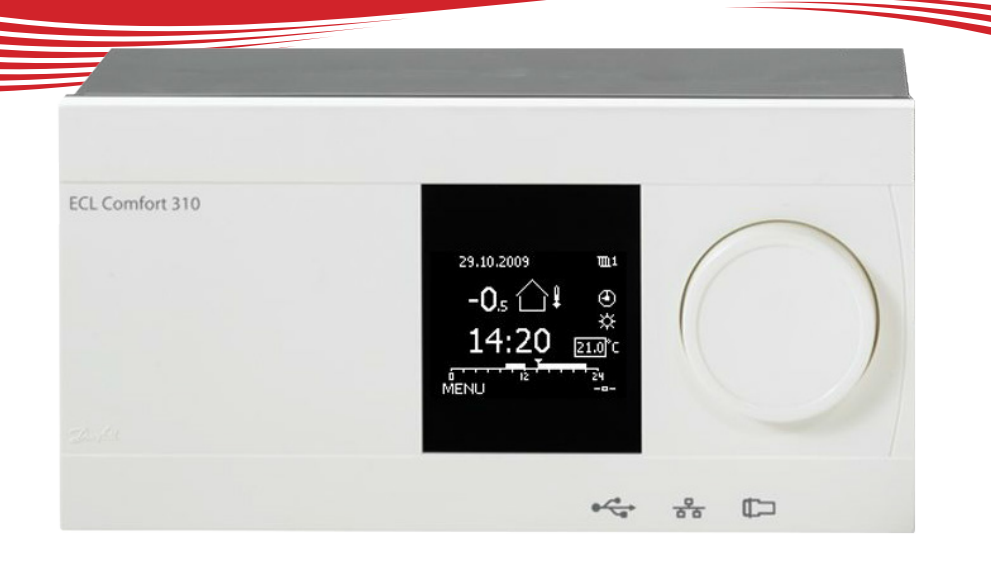

# Symbolförklaring

|              | Temperatur:    |            | Krets                           | $\overset{\wedge}{\lor}$ | Max. och min. värde                 |
|--------------|----------------|------------|---------------------------------|--------------------------|-------------------------------------|
| $\triangle$  | Utetemperatur  | m          | Värme                           |                          | Givare inte ansluten/används inte   |
|              | Rumstemp.      |            | VV (tappyarmyatten)             |                          | Givaranslutning kortsluten          |
| <b>-</b>     | VV-temp.       | -          | Allmänna regulatorinställningar | 7-23                     | Fast komfortdag (semester)          |
| ►            | Lägesindikator |            | Komponentsymboler:              | ÷<br>ECA 30              | Aktiv påverkan<br>// <b>31</b>      |
|              | Läge:          |            | Pump PÅ                         |                          | ECA fiärrkontrollenhet              |
| ٩            | Tidsstyrt läge | $\bigcirc$ | Pump AV                         |                          | Relativ fuktighet inomhus           |
| 桊            | Komfortläge    | ŕ          | Motor öppnar                    |                          | Dag av                              |
| $\mathbb{D}$ | Sparläge       | ×          | Motor stänger                   | 》<br>一                   | Semester                            |
| $\bigotimes$ | Frysskyddsläge | Ļ          | Larm                            | Ś.                       | Kopplar av (förlängd komfortperiod) |
| Ser /        | Manuellt läge  | •          | Visningsväljare                 | ¢∆                       | Går ut (förlängd sparperiod)        |
|              |                |            |                                 |                          |                                     |

# Så navigerar man

Du navigerar i regulatorn genom att vrida ratten till vänster eller höger till önskat läge (·()).

Lägesindikatorn i displayen (>) visar alltid var du är.

Tryck på ratten för att bekräfta dina val ( $\Re$ ).

Visningsexemplen kommer från en tvåkretstillämpning: En värmekrets (IIII) och en tappvarmvattenkrets (III). Exemplen kan avvika från din tillämpning.

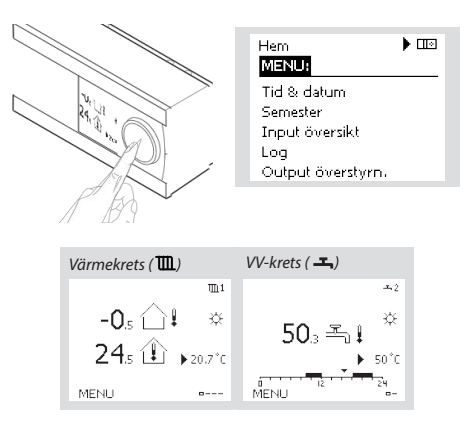

Allmänna regulatorinställningar som "Tid & datum", "Semester" etc. finns i "Allmänna regulatorinställningar" (10).

# Så kommer du till allmänna regulatorinställningar:

| Åtgärd: | Ändamål:<br>Väli "MENU" (meny) i någon             | Exempel: |
|---------|----------------------------------------------------|----------|
| *O*     | krets                                              | MENU     |
| R       | Bekräfta                                           |          |
| O,      | Välj kretsväljaren i displayens<br>övre högra hörn |          |
| R       | Bekräfta                                           |          |
| O,      | Välj gemensamma<br>regulatorinställningar          |          |
| R       | Bekräfta                                           |          |

# Välj din favoritdisplay

Din favoritdisplay är den display som du valt som standarddisplay. Favoritdisplayen ger dig en snabb överblick över temperaturerna eller enheterna som du normalt vill övervaka

Om ratten inte har aktiverats under 20 minuter kommer regulatorn att återgå till den översiktdisplay som du valt som favorit.

#### Värmekrets 🎟

Beroende på den valda displayen, informeraröversiktsdisplayen för värmekretsen dig om:

- Aktuell utetemperatur (-0,5)
- Regulatorläge (炎)
- Aktuell rumstemperatur (24,5)
- Önskad rumstemperatur (20,7 °C)
- Utetemperaturens trend (→)
- Min. och max. utetemperatur från midnatt ( 🔷 )
- Datum (23.02.2010)
- Tid (7:43)
- Komforttidsprogram för aktuell dag (0 12 24)
- Status för reglerade enheter (M2, P2)
- Aktuell flödestemperatur (49 °C), (önskad flödestemperatur (31))
- Returtemperatur (24 °C), (temperaturgräns (50))

#### VV-krets ـــ

Beroende på den valda displayen, informerar översiktsdisplayen för tappvarmvattenkretsen dig om:

- Aktuell VV-temperatur (50,3)
- Regulatorläge ( 從 )
- Önskad VV-temperatur (50 °C)
- Komforttidsprogram för aktuell dag (0 12 24)
- Status för reglerade enheter (M1, P1)
- Aktuell VV-temperatur (50 °C), (önskad VV-temperatur (50))
- Returtemperatur (- °C), (temperaturgräns (30))

# Inställningstemperaturer

Beroende på vald krets och läge är det möjligt att ange alla dagliga inställningar direkt i översiktsdisplayerna.

Åtgärd:

6

R

6

R

Ändamål:

Bekräfta

Bekräfta

Önskad rumstemperatur

Inställning av önskad

rumstemperatur

# Inställning av önskad rumstemperatur

| Onskad rumstemperatur kan enkelt ställas in i     |
|---------------------------------------------------|
| översiktsdisplaverna för värmekretsen.            |
|                                                   |
|                                                   |
| Om du vill ändra den önskade rumstemperaturen för |
| sparläge, välj lägesväljaren och välj sparläge.   |

#### Tänk på!

Inställning av önskad rumstemperatur är viktig även om det inte finns någon rumsgivare/fjärrkontrollenhet ansluten.

## Inställning av tappvarmvattentemperaturen

| Önskad VV-temperatur kan enkelt ställas in i översikts- |  |
|---------------------------------------------------------|--|
| displayerna för VV-kretsen.                             |  |

Förutom informationen om önskad och aktuell VV-temperatur, visas även dagens schema.

Bestäm önskad rumstemperatur, ECA30 / 31 Den önskade temperaturen kan sättas som i kontrollern. Men andra symboler kan synas i displayen (se sidan om symboler för ECA30/31).

#### **Tips**!

Växla mellan displayer genom att vrida ratten tills du kommer till displayväljaren ( - ) längst ned på displayens högra sida. Vrid ratten och tryck för att välja din favoritdisplay.

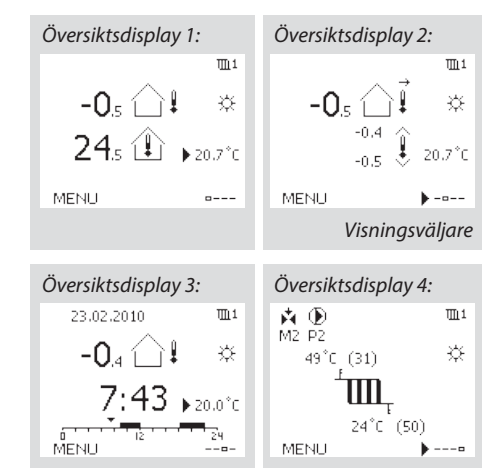

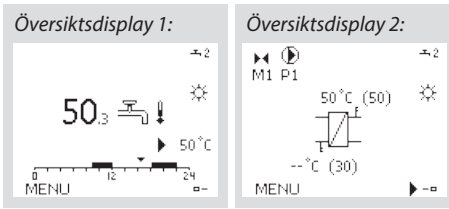

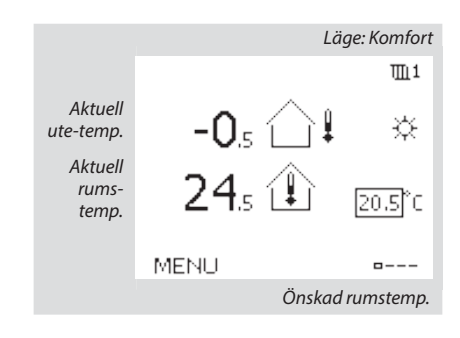

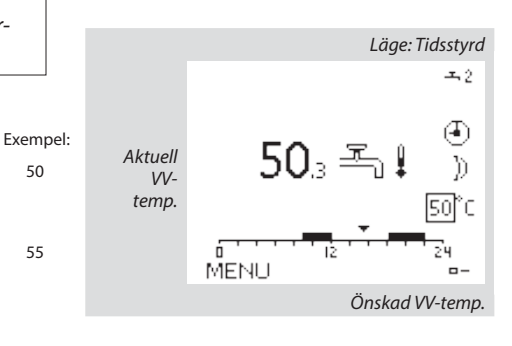

#### Tips!

50

55

Exempel

20,5

21.0

Med ECA 30 / 31 kan du ändra den önskade rumstemperaturen temporärt med hjälp av överstyrsfunktionen: 🏠 🕷 🖄

Åtgärd: Ändamål 6 Önskad VV-temperatur R Bekräfta Justera den önskade VV 6 temperaturen

R Bekräfta

#### Tilloppstemperatur

Regulatorn ECL Comfort faställer och reglerar framledningstemperaturen i förhållande till utetemperaturen. Detta förhållande kallas värmekurvan.

Värmekurvan ställs in med hjälp av 6 koordinatpunkter. Den önskade framledningstemperaturen ställs in med hjälp av 6 fördefinerade utetemperaturvärden.

Det visade värdet för värmekurvan är ett medelvärde (lutning), baserad på de aktuella inställningarna.

| Utetempe-<br>ratur | Önskad fran | Dina inställ-<br>ningar |       |  |
|--------------------|-------------|-------------------------|-------|--|
|                    | A           | В                       | С     |  |
| -30 °C             | 45 °C       | 75 °C                   | 95 ℃  |  |
| -15 °C             | 40 °C       | 60 °C                   | 90 °C |  |
| -5 °C              | 35 °C       | 50 °C                   | 80 °C |  |
| 0 °C               | 32 °C       | 45 °C                   | 70 °C |  |
| 5 °C               | 30 °C       | 40 °C                   | 60 °C |  |
| 15 °C              | 25 °C       | 28 °C                   | 35 ℃  |  |

A. Exempel för golvvärmesystem

B. Fabriksinställningar'

C. Exempel för radiatorvärmesystem (höga krav)

| Värmekurva |                    |                    |
|------------|--------------------|--------------------|
| Krets      | Inställningsområde | Fabriksinställning |
| 1          | 0,1 4,0            | 1,0                |

Värmekurvan kan ändras på två sätt:

1. Lutningens värde ändras (se exempel på värmekurva på nästa sida).

2. Vämrekurvans koordinater förändras.

#### Ändra lutningens värde:

Tryck på inställningsvredet för att ange/ändra värmekurvans lutningsvärde (exempel: 1,0).

När värmekurvans lutning ändras med detta värde kommer den gemensamma punkten för alla värmekurvor att vara den önskade framledningstemperaturen = 24,6 °C vid en utomhustemperatur = 20 °C.

#### Ändra koordinaterna:

Tryck på inställningsvredet för att ange/ändra värmekurvans koordinater (exempel: -30,75).

Värmekurvan motsvarar önskade framledningstemperaturer vid olika utetemperaturer och vid en önskad rumstemperatur på 20 °C.

Om den önskade rumstermperaturen ändras kommer den önskade framlednignstemperaturen också att ändras:

(Önskad rumstermperatur -20) x HC x 2,5

där "HC" är värmekurvans lutning och "2,5" är en konstant.

### **Tips!**

Den beräknade framlednignstemperaturen kan påverkas av funktionerna "Forcering" och "Ramp" osv Önskad framledningstemperatur

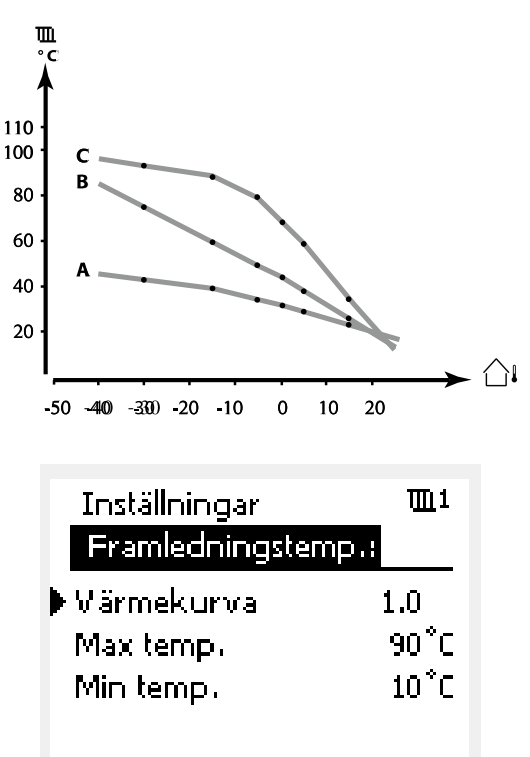

Lutningsförändringar

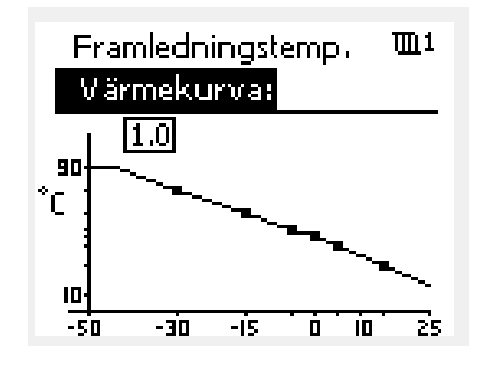

Koordinatförändringar

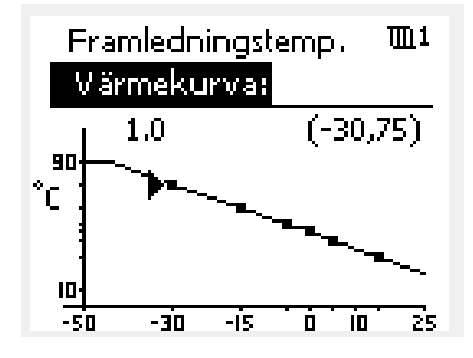

#### Exempel:

| Värmekurva:                     | 1,0   |
|---------------------------------|-------|
| Önskad framledningstemp.:       | 50 °C |
| Önskad rumstemp.:               | 22 °C |
| Beräkning (22-20) x 1,0 x 2,5 = | 5     |

**Resultat:** Den önskade framledningstemperaturen korrigeras från 50 °C till 55 °C.

#### Välja en lutning för värmekurvan:

Värmekurvorna representerar önskad framledningstemperatur vid olika utetemperaturer och en önskad rumstemperatur på 20 °C.

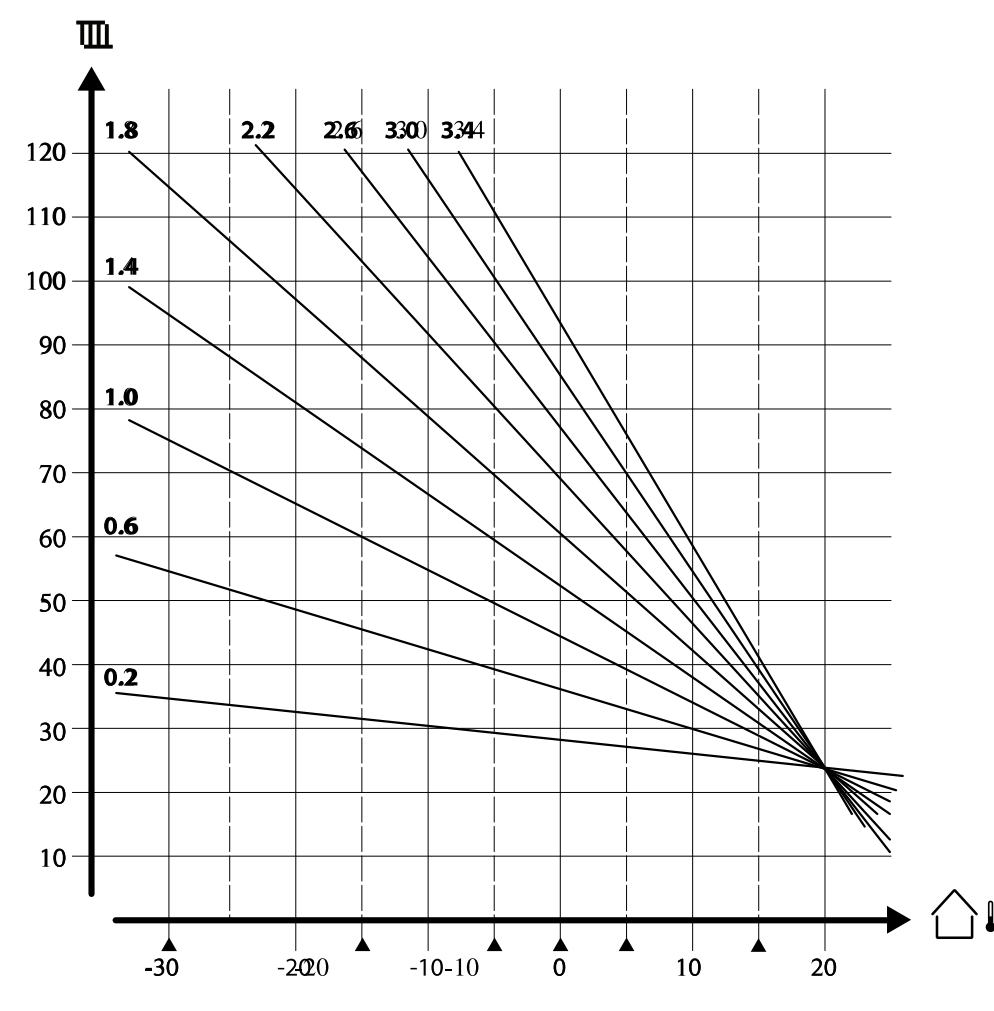

De små pilarna indikerar 6 olika utetemperaturvärden vid vilka du kan ändra värmekurvan.

#### MENY > Inställningar > Framledningstemp.

| Max temp. (begränsning av max. framledningstemp.) 1 |                    |                    |  |  |  |  |  |
|-----------------------------------------------------|--------------------|--------------------|--|--|--|--|--|
| Krets                                               | Inställningsområde | Fabriksinställning |  |  |  |  |  |
| 1                                                   | 10-150 °C          | 90 °C              |  |  |  |  |  |

Ställ in högsta framledningstemperatur för systemet. Den önskade framledningstemperaturen överskrider inte detta inställda värde. Ändra fabriksinställningar om så behövs.

## MENY > Inställningar > Framledningstemp.

| Min temp. (begränsning av min. framledningstemp.) 11177 |                    |                    |  |  |  |  |  |
|---------------------------------------------------------|--------------------|--------------------|--|--|--|--|--|
| Krets                                                   | Inställningsområde | Fabriksinställning |  |  |  |  |  |
| 1                                                       | 10-150 °C          | 10 °C              |  |  |  |  |  |

Ställ in minsta framledningstemperatur för systemet. Den önskade framledningstemperaturen överskrider inte detta inställda värde. Ändra fabriksinställningar om så behövs.

# **Tips!**

Inställningen för max. temp. har högre prioritet än inställningen min. temp.

#### **Tips!**

"Min. temp." överstyrs om "Totalstopp" är aktivt i sparläget eller om frikoppling är aktivt. "Min. temp." kan överstyras av påverkan från

returtemperatursbegränsningen (se "Prioritet").

#### **Tips!**

Inställningen för "Max temp." har högre prioritet än "Min temp".

# Personligt tidsprogram

Tidsprogrammet består av en 7-dagarsvecka:

M = Måndag.

- T = Tisdag.
- O = Onsdag
- T = Torsdag.
- F = Fredag.
- L = Lördag.
- S = Söndag.

Tidsprogrammet visar dig start- och stopptiderna för dina komfortperioder dag för dag (värme- och VV-kretsar).

MENU

TTI 1

#### Så ändrar du tidsprogrammet:

| Åtgärd:    | Ändamål:                                              | Exempel: | Tidsplan:              |                                 |
|------------|-------------------------------------------------------|----------|------------------------|---------------------------------|
| Ô          | Välj "MENU" (meny) i någon av<br>översiktsdisplayerna | MENU     | Dag: M 1<br>Start1     | OT∳FLS<br>09:00                 |
| R          | Bekräfta                                              |          | Stop1                  | 12:00                           |
| R          | Bekräfta valet "Tidsplan"<br>(tidsprogram)            |          | Start2                 | 18:00                           |
| 6          | Välj den dag som ska ändras                           |          | 0                      | 12 24                           |
| R          | Bekräfta*                                             | Т        | MENU                   | <b>m</b> 1                      |
| 6          | Gå till Start1                                        |          | Tidsplan:              | _                               |
| R          | Bekräfta                                              |          | Dag: M                 | TOTFLS                          |
| 6          | Ställ in tiden                                        |          | Start1                 | 05:00                           |
| R          | Bekräfta                                              |          | Stop1                  | 10:00                           |
| 6          | Gå till Stop1, Start2 etc. etc.                       |          | Start2                 | 19:30                           |
| O,         | Återgå till "MENU" (meny)                             | MENU     |                        | 12 21                           |
| R          | Bekräfta                                              |          | Hem                    | 1111                            |
| ¢          | Välj "Yes" (ja) eller "No" (nej) i<br>"Save" (spara)  |          | MENU                   |                                 |
| R          | Bekräfta                                              |          | Dag: M                 | TOTFLS                          |
| * Flera da | agar kan markeras.                                    |          | Star<br>Stor<br>Startz | 5para 5:00<br>Nej 1:00<br>19:30 |

De valda start- och stopptiderna kommer att gälla för alla de valda dagarna (i detta exempel torsdag och lördag).

Du kan ställa in högst tre komfortperioder per dag. Du kan ta bort en komfortperiod genom att ställa in start- och stopptiderna på samma värde.

#### Tips!

Varje krets har sitt eget tidsprogram. För att välja en annan krets går du till "Hem", vrider ratten och väljer önskad krets.

# Semesterprogram

Det finns ett semesterprogram för varje krets och ett gemensamt för alla kretsar.

Varje semesterprogram innehåller ett eller flera tidsprogram. De kan ställas in med ett startdatum och ett slutdatum. Den inställda perioden startar på startdatumet kl. 00.00 och slutar på slutdatumet kl. 24.00.

#### Så ändrar du tidsprogram för semestern:

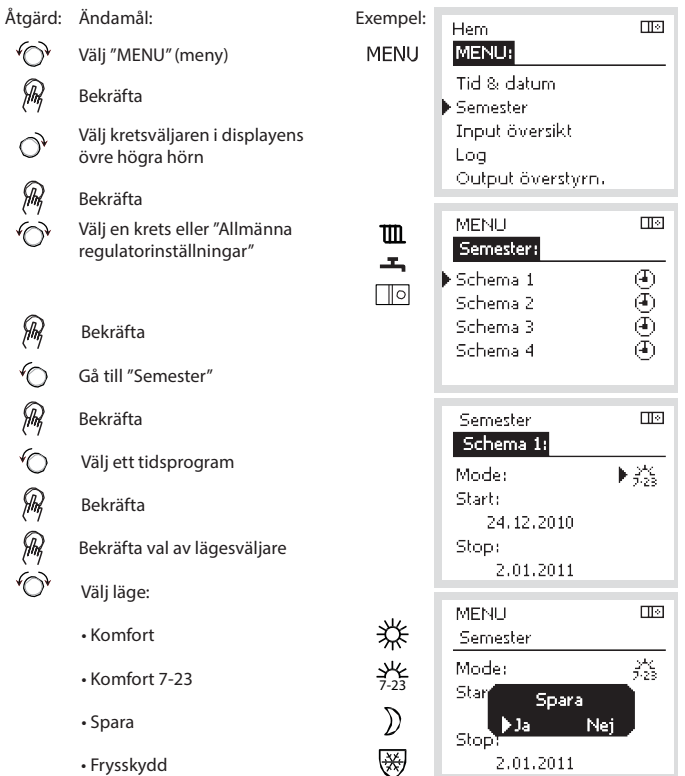

- R Bekräfta
- Ange starttid först och sedan 6
- sluttid R Bekräfta
- O, Gå till "MENU" (meny)
- R Bekräfta
- Välj "Ja" eller "Nej" i "Spara". Välj
- R nästa tidsprogram om så önskas

#### Tips!

Semesterprogrammet i "Allmänna regulatorinställningar" gäller för alla kretsar. Semesterprogrammet kan även ställas in individuellt i värme- och VV-kretsarna.

# Vanliga frågor

## Vad ska jag göra om displayen visar fel tid?

Den interna klockan kan ha blivit nollställd om det har varit strömavbrott under mer än 72 timmar. Gå till "Allmänna regulatorinställningar" och "Tid & Datum" för att ställa in korrekt tid.

Regulatorn har inbyggt att den anpassar sig efter sommar och vintertid i centraleuropa.

### ECL-tillämpningsnyckeln är borta.

Stäng av regulatorn och sätt på den igen för att se typ av system och version av mjukvara i regulatorn. Det går även att se version genom att gå till "Common controller settings" "Allmänna regulatorinställningar" > "KEY funktioner" > "Application" (tillämpning). Typen av system (t.ex. TYPE A266.1) och systemschemat visas. Beställ en reservnyckel via din Danfossåterförsäljare. (t.ex. ECL-tillämningsnyckeln A266).

Sätt i den nya ECL-tillämpningsnyckeln och kopiera dina personliga inställningar från regulatorn till den nya ECL-tillämpningsnyckeln, om så önskas.

## Rumstemperaturen är för låg.

Försäkra dig om att radiatortermostaten inte begränsar rumstemperaturen. Om du fortfarande inte kan uppnå önskad rumstemperatur genom att justera radiatrotermostaterna är flödestemperaturen för låg. Öka den önskade rumstemperaturen (display med önskad rumstemperatur). Om det inte hjälper justeras "Värmekurva" ("Framledningstemp." (flödestemperatur)).

## Rumstemperaturen är för hög under sparperioder.

Försäkra dig om att minsta begränsningen av flödestemperaturen ("Min temp.) inte är för hög.

# Hur gör man för att få en extra komfortperiod i tidsprogrammet?

Du kan lägga till komfortperiod genom att lägga till nya "Start"och "Stop"-tider i "Tidsplan".

## Hur tar man bort en komfortperiod i tidsplanen?

Du kan ta bort en komfortperiod genom att sälla in "Start"- och "Stop"-tiderna på samma värde.

# Hur återställer man personliga inställningar eller fabriksinställningar?

Se installationshandboken. Ytterligare dokumentation för ECL Comfort 310, moduler och tillbehör finns på http://den.danfoss.com

## Varför kan inte inställningarna ändras?

ECL-tillämpningsnyckeln har tagits bort.

## Vad ska man göra vid Larm ( $\triangle$ )?

Ett larm indikerar att systemet inte fungerar tillfredsställande. Kontakta din installatör.

# Övriga inställningar

Vi rekommenderar att alla ändrade inställningar noteras i de timma kolumnerna.

För mer information kring varje inställning (tabellens sidanvisningar) hänvisar vi till Danfoss originalmanual för Danfoss Installation Guide, ECL 210/310, application A266 (VIKTC207). Se danfoss.com för mer information.

| Inställning                                                         | ID    | Sida      | ida Fabriksinställning för krets(s) |  |   |  |   |  |  |
|---------------------------------------------------------------------|-------|-----------|-------------------------------------|--|---|--|---|--|--|
|                                                                     |       |           | 1                                   |  | 2 |  | 3 |  |  |
| Värmekurva                                                          |       | <u>74</u> | 1,0                                 |  |   |  |   |  |  |
| Max temp. (begränsning av max. framledningstemp.)                   | 11178 | <u>75</u> | 90 °C                               |  |   |  |   |  |  |
| Min temp. (begränsning av min. framledningstemp.)                   | 11177 | <u>75</u> | 10 °C                               |  |   |  |   |  |  |
| Integr. tid (integreringstid)                                       | 11015 | <u>76</u> | OFF                                 |  |   |  |   |  |  |
| Max förstärkn. (rumstemp. begränsning, max)                         | 11182 | <u>77</u> | -4.0                                |  |   |  |   |  |  |
| Min förstärkn. (rumstemp. begränsning, min.)                        | 11183 | <u>77</u> | 0.0                                 |  |   |  |   |  |  |
| Hög T ute X1 (begränsning av returtemp., hög gräns, X-axel)         | 11031 | <u>78</u> | 15 °C                               |  |   |  |   |  |  |
| Låg gräns Y1 (begränsning av returtemp., låg gräns, Y-axel)         | 11032 | <u>78</u> | 40 °C                               |  |   |  |   |  |  |
| Låg T ute X2 (begränsning av returtemp., låg gräns, X-axel)         | 11033 | <u>79</u> | -15 °C                              |  |   |  |   |  |  |
| Hög gräns Y2 (begränsning av returtemp., hög gräns, Y-axel)         | 11034 | <u>79</u> | 60 °C                               |  |   |  |   |  |  |
| Max - max. (returtemp. begränsning – max. påverkan)                 | 11035 | <u>79</u> | 0.0                                 |  |   |  |   |  |  |
| Min - min. (begränsning av returtemp min. förstärkning)             | 11036 | <u>79</u> | 0.0                                 |  |   |  |   |  |  |
| Integr. tid (integreringstid)                                       | 11037 | <u>80</u> | 25 s                                |  |   |  |   |  |  |
| Prioritet (prioritet för begränsning av returtemp.)                 | 11085 | <u>80</u> | OFF                                 |  |   |  |   |  |  |
| VV retur T begr.                                                    | 11029 | <u>80</u> | OFF                                 |  |   |  |   |  |  |
| Aktuell (aktuellt flöde eller effekt)                               | 11110 | <u>81</u> |                                     |  |   |  |   |  |  |
| Hög T ute X1 (flödes-/effektbegränsning, hög gräns, X-axel)         | 11119 | <u>82</u> | 15 °C                               |  |   |  |   |  |  |
| Låg gräns Y1 (flödes-/effektbegränsning, låg gräns, Y-axel)         | 11117 | <u>82</u> | 999.9<br>I/h                        |  |   |  |   |  |  |
| Låg T ute X2 (flödes-/effektbegränsning, låg gräns, X-axel)         | 11118 | <u>82</u> | -15 °C                              |  |   |  |   |  |  |
| Hög gräns Y2 (flödes-/effektbegränsning, hög gräns, Y-axel)         | 11116 | <u>82</u> | 999.9<br>I/b                        |  |   |  |   |  |  |
| Integr. tid (integreringstid)                                       | 11112 | 83        | OFF                                 |  |   |  |   |  |  |
| Filter konstant                                                     | 11113 | <u>83</u> | 10                                  |  |   |  |   |  |  |
| Input typ                                                           | 11109 | 83        | OFF                                 |  |   |  |   |  |  |
| Enheter                                                             | 11115 | 84        | ml, l/h                             |  |   |  |   |  |  |
| Puls, ECL-knapp A2xx                                                | 11114 | <u>84</u> | 10                                  |  |   |  |   |  |  |
| Auto spar (spartemp. beroende på utetemp.)                          | 11011 | <u>85</u> | -15 °C                              |  |   |  |   |  |  |
| Boost                                                               | 11012 | <u>85</u> | OFF                                 |  |   |  |   |  |  |
| Ramp (referensrampfunktion)                                         | 11013 | <u>86</u> | OFF                                 |  |   |  |   |  |  |
| Optimering (optimerande tidskonstant)                               | 11014 | <u>86</u> | OFF                                 |  |   |  |   |  |  |
| Pre slut (optimerad stopptid)                                       | 11026 | 87        | ON                                  |  |   |  |   |  |  |
| Baserat på (optimering baserat på rums-/utetemp.)                   | 11020 | <u>87</u> | OUT                                 |  |   |  |   |  |  |
| Totalstopp                                                          | 11021 | <u>87</u> | OFF                                 |  |   |  |   |  |  |
| Värme avbrott                                                       | 11179 | <u>88</u> | 20 °C                               |  |   |  |   |  |  |
| Värme avbrott (gräns för frånkoppling av uppvärmningen) –<br>A266 9 | 11179 | 88        | 18 °C                               |  |   |  |   |  |  |
| Parallell drift                                                     | 11043 | 89        | OFF                                 |  |   |  |   |  |  |
| Motor pr. (motorskydd)                                              | 11174 | <u>90</u> | OFF                                 |  |   |  |   |  |  |
| P-band (proportionalband)                                           | 11184 | <u>90</u> | 80 K                                |  |   |  |   |  |  |
| P-band (proportionalband) – A266.9                                  | 11184 | <u>90</u> | 85 K                                |  |   |  |   |  |  |
| l-tid (tidskonstant för integrering)                                | 11185 | <u>91</u> | 30 s                                |  |   |  |   |  |  |
| l-tid (tidskonstant för integrering) – A266.9                       | 11185 | <u>91</u> | 25 s                                |  |   |  |   |  |  |
| Motorkörtid (körtid för den motoriserade reglerventilen)            | 11186 | <u>91</u> | 50 s                                |  |   |  |   |  |  |

| Inställning                                                 | ID    | Sida       | Fabriksinställning för krets(s) |  |       |      |  |  |
|-------------------------------------------------------------|-------|------------|---------------------------------|--|-------|------|--|--|
|                                                             |       |            | 1                               |  | 2     | 3    |  |  |
| Motorkörtid (körtid för motoriserad reglerventil) – A266.9  | 11186 | <u>91</u>  | 120 s                           |  |       |      |  |  |
| Neutralzon                                                  | 11187 | <u>92</u>  | 3 K                             |  |       |      |  |  |
| Neutralzon – A266.9                                         | 11187 | <u>92</u>  | 2 K                             |  |       |      |  |  |
| Ställdon typ                                                | 11024 | <u>92</u>  | GEAR                            |  |       |      |  |  |
| Min. kör t. (minsta körtid för kuggväxelmotorn)             | 11189 | <u>92</u>  | 10                              |  |       |      |  |  |
| ECA adr. (val av fjärrkontrollenhet)                        | 11010 | <u>94</u>  | OFF                             |  |       |      |  |  |
| Krav, offset                                                | 11017 | <u>94</u>  | OFF                             |  |       |      |  |  |
| P-krav                                                      | 11050 | <u>94</u>  | OFF                             |  |       |      |  |  |
| Send desired T                                              | 11500 | <u>95</u>  | ON                              |  |       |      |  |  |
| P motion (motionering av pump)                              | 11022 | <u>95</u>  | ON                              |  |       |      |  |  |
| Motor motion (motionering av ventil)                        | 11023 | <u>95</u>  | OFF                             |  |       |      |  |  |
| P post-run                                                  | 11040 | <u>96</u>  | 3 m                             |  |       |      |  |  |
| Tapp VV prior. (stängd ventil/normal drift)                 | 11052 | <u>96</u>  | OFF                             |  |       |      |  |  |
| Pump, frostsk. T                                            | 11077 | <u>96</u>  | 2 °C                            |  |       |      |  |  |
| Pumpstart T (värmebehov)                                    | 11078 | <u>97</u>  | 20 °C                           |  |       |      |  |  |
| Frost P T (frysskyddstemperatur)                            | 11093 | <u>97</u>  | 10 °C                           |  |       |      |  |  |
| Ext. input (extern överstyrning)                            | 11141 | <u>98</u>  | OFF                             |  |       |      |  |  |
| Ext. mode (externt överstyrningsläge)                       | 11142 | <u>99</u>  | SPAR-<br>Läge                   |  |       |      |  |  |
| Inställning för förlängd frånkoppling av uppvärmning        | 11395 | <u>101</u> | L/(GL                           |  |       |      |  |  |
| Extended winter cut-out setting                             | 11399 | <u>101</u> |                                 |  |       | <br> |  |  |
| Övre diff.                                                  | 11147 | <u>103</u> | OFF                             |  |       |      |  |  |
| Lägre diff.                                                 | 11148 | <u>103</u> | OFF                             |  |       | <br> |  |  |
| Fördröjning                                                 | 11149 | <u>104</u> | 10 m                            |  |       | <br> |  |  |
| Lägsta t.                                                   | 11150 | <u>104</u> | 30 °C                           |  |       |      |  |  |
| Larm, högt – A266.9                                         | 11614 | <u>104</u> | 2.3                             |  |       |      |  |  |
| Larm, lågt – A266.9                                         | 11615 | <u>104</u> | 0.8                             |  |       |      |  |  |
| Larm, tidsslut – A266.9                                     | 11617 | 104        | 30 s                            |  |       |      |  |  |
| Låg X – A266.9                                              | 11607 | <u>105</u> | 1.0                             |  |       |      |  |  |
| Hög X – A266.9                                              | 11608 | <u>105</u> | 5.0                             |  |       |      |  |  |
| Låg Y – A266.9                                              | 11609 | <u>105</u> | 0.0                             |  |       |      |  |  |
| Hög Y – A266.9                                              | 11610 | <u>105</u> | 6.0                             |  |       |      |  |  |
| Larmvärde – A266.9                                          | 11636 | <u>105</u> | 1                               |  |       |      |  |  |
| Larm, tidsslut – A266.9                                     | 11637 | <u>106</u> | 30 s                            |  |       |      |  |  |
| Max. flödes T – A266.2/A266.9                               | 11079 | <u>106</u> | 90 ℃                            |  |       |      |  |  |
| Fördröjning – A266.2                                        | 11180 | <u>106</u> | 5 s                             |  |       |      |  |  |
| Fördröjning – A266.9                                        | 11180 | <u>106</u> | 60 s                            |  |       |      |  |  |
| Max temp. (begränsning av max. framledningstemp.)           | 12178 | 108        |                                 |  | 90 °C |      |  |  |
| Max temp. (begränsning av max. framledningstemp.) – A266.9  | 12178 | 108        |                                 |  | 65 ℃  |      |  |  |
| Min temp. (begränsning av min. framledningstemp.)           | 12177 | <u>108</u> |                                 |  | 10 °C |      |  |  |
| Min. temp. (begränsning av min. framledningstemp.) – A266.9 | 12177 | <u>108</u> |                                 |  | 45 °C |      |  |  |
| Gräns (gränsvärde för returtemp.)                           | 12030 | <u>109</u> |                                 |  | 30 °C |      |  |  |
| Max - max. (returtemp. begränsning – max. påverkan)         | 12035 | <u>109</u> |                                 |  | 0.0   |      |  |  |
| Min - min. (begränsning av returtemp min. förstärkning)     | 12036 | <u>110</u> |                                 |  | 0.0   |      |  |  |
| Integr. tid (integreringstid)                               | 12037 | <u>110</u> |                                 |  | 25 s  |      |  |  |

| Inställning                                                | ID     | Sida       | a Fabriksinställning för krets(s) |   |         |   |   |   |      |          |
|------------------------------------------------------------|--------|------------|-----------------------------------|---|---------|---|---|---|------|----------|
|                                                            |        |            | 1                                 |   | 2       |   | 3 |   |      |          |
| Prioritet (prioritet för begränsning av returtemp.)        | 12085  | <u>110</u> |                                   |   | OFF     |   |   |   |      |          |
| Aktuell (aktuellt flöde eller effekt)                      | 12110  | <u>111</u> |                                   |   |         |   |   |   |      |          |
| Integr. tid (integreringstid)                              | 12112  | <u>111</u> |                                   |   | OFF     |   |   |   |      |          |
| Filter konstant                                            | 12113  | 112        |                                   |   | 10      |   |   |   |      |          |
| Input typ                                                  | 12109  | 112        |                                   |   | OFF     |   |   |   |      |          |
| Enheter                                                    | 12115  | <u>112</u> |                                   |   | ml, l/h |   |   |   |      |          |
| Puls                                                       | 12114  | <u>113</u> |                                   |   | 10      |   |   |   |      |          |
| Autotuning                                                 | 12173  | <u>114</u> |                                   |   | OFF     |   |   |   |      |          |
| Motor pr. (motorskydd)                                     | 12174  | <u>114</u> |                                   |   | OFF     |   |   |   |      |          |
| P-band (proportionalband)                                  | 12184  | <u>114</u> |                                   |   | 40 K    |   |   |   |      |          |
| Xp aktuell – A266.2                                        |        | <u>115</u> |                                   |   |         |   |   |   |      |          |
| P-band (proportionalband) – A266.9                         | 12184  | <u>115</u> |                                   |   | 90 K    |   |   |   |      |          |
| l-tid (tidskonstant för integrering)                       | 12185  | 115        |                                   |   | 20 s    |   |   |   |      |          |
| l-tid (tidskonstant för integrering) – A266.9              | 12185  | 115        |                                   |   | 13 s    |   |   |   |      |          |
| Motorkörtid (körtid för den motoriserade reglerventilen)   | 12186  | 116        |                                   |   | 20 s    |   |   |   |      |          |
| Motorkörtid (körtid för motoriserad reglerventil) – A266.9 | 12186  | 116        |                                   |   | 15 s    |   |   |   |      |          |
| Neutralzon                                                 | 12187  | 116        |                                   |   | 3 K     |   |   |   |      |          |
| Stigar T (tomg.) – A266.2                                  | 12097  | 118        |                                   |   | OFF     |   |   |   |      |          |
| l-tid (tomg.) – A266.2                                     | 12096  | 118        |                                   |   | 120 s   |   |   |   |      |          |
| Öppningstid – A266.2                                       | 12094  | 118        |                                   |   | 4.0 s   |   |   |   |      |          |
| Stängningstid – A266.2                                     | 12095  | 118        |                                   |   | 2.0 s   |   |   |   |      |          |
| Min. kör t. (minsta körtid för kuggväxelmotorn)            | 12189  | 119        |                                   |   | 3       |   |   |   |      |          |
| Ställdon typ                                               | 12024  | 119        | GEAR                              |   |         |   |   |   |      |          |
| Min. kör t. (minsta körtid för kuggväxelmotorn) – A266.9   | 12189  | 119        |                                   |   | 10      |   |   |   |      |          |
| Send desired T                                             | 12500  | 120        |                                   |   | ON      |   |   |   |      |          |
| P motion (motionering av pump)                             | 12022  | 120        |                                   |   | OFF     |   |   |   |      |          |
| P motion (motionering av pump) – A266.9                    | 12022  | 120        |                                   |   | ON      |   |   |   |      |          |
| Motor motion (motionering av ventil)                       | 12023  | 121        |                                   |   | OFF     |   |   |   |      |          |
| P frost T                                                  | 12077  | 121        |                                   |   | 2 °C    |   |   |   |      |          |
| Pumpstart T (värmebehov)                                   | 12078  | 121        |                                   |   | 20 °C   |   |   |   |      |          |
| P post-run                                                 | 12040  | 121        |                                   |   | 3 m     |   |   |   |      |          |
| Frost P T (frysskyddstemperatur)                           | 12093  | 122        |                                   |   | 10 °C   |   |   |   |      |          |
| Ext. input (extern överstyrning)                           | 12141  | 122        | -                                 |   | OFF     |   |   |   |      | -        |
| Ext. mode (externt överstyrningsläge)                      | 12142  | 122        |                                   |   | SAVING  |   |   |   |      |          |
| Övre diff.                                                 | 12147  | 123        |                                   |   | OFF     |   |   |   |      |          |
| Lägre diff.                                                | 12148  | 123        |                                   |   | OFF     |   |   |   |      |          |
| Fördröjning                                                | 12149  | 124        |                                   |   | 10 m    |   |   |   |      |          |
| Lägsta t.                                                  | 12150  | 124        |                                   |   | 30 °C   |   |   |   |      |          |
| Dag                                                        |        | 126        |                                   |   |         |   |   |   |      |          |
| Starttid                                                   |        | 127        | <u> </u>                          |   | 00:00   |   |   |   |      | <u> </u> |
| <br>Tidslängd                                              |        | 127        |                                   |   | 120 m   |   |   |   |      |          |
| Önskad T                                                   |        | 127        |                                   |   | OFF     |   |   |   |      |          |
| Status                                                     | Avläs- | 137        | L                                 |   |         |   |   |   | _    | L        |
| Command                                                    | 5998   | 138        | 1                                 |   |         |   |   |   | NONF |          |
|                                                            |        |            |                                   | 1 |         | 1 | 1 | 1 |      |          |

| Inställning                              | ID Sida                   | Fabriksinställning för krets(s) |   |  |   |      |      |
|------------------------------------------|---------------------------|---------------------------------|---|--|---|------|------|
|                                          |                           | 1                               | 2 |  | 3 |      | •    |
| Baud (bitar per sekund)                  | 5997 <u>138</u>           |                                 |   |  |   | 30   | 0    |
| Energy Meter 1 (2, 3, 4, 5)              | 6000 <u>138</u>           |                                 |   |  |   | 25   | 5    |
| Energy Meter 1 (2, 3, 4, 5)              | 6002 <u>139</u>           |                                 |   |  |   | 60   | S    |
| Energy Meter 1 (2, 3, 4, 5)              | 6001 <u>139</u>           |                                 |   |  |   | (    | )    |
| Energy Meter 1 (2, 3, 4, 5)              | Avläs-<br>ning <u>139</u> |                                 |   |  |   | -    |      |
| Energy Meter 1 (2, 3, 4, 5)              | Avläs-<br>ning <u>139</u> |                                 |   |  |   | 0    | )    |
| Bakgr. belysn. (displayens ljusstyrka)   | 60058 <u>140</u>          |                                 |   |  |   | 5    | i    |
| Kontrast (displayens kontrast)           | 60059 <u>140</u>          |                                 |   |  |   | 3    | ;    |
| Modbus adr.                              | 38 <u>140</u>             |                                 |   |  |   | 1    |      |
| ECL 485 adr. (master-/slavadress)        | 2048 <u>141</u>           |                                 |   |  |   | 1    | 5    |
| Språk                                    | 2050 <u>141</u>           |                                 |   |  |   | Sver | nska |
| Rum T offset                             | <u>143</u>                |                                 |   |  |   | 0.0  | К    |
| • RH offset (endast ECA 31)              | <u>144</u>                |                                 |   |  |   | 0.0  | %    |
| Bakgr. belysn. (ljusstyrka på displayen) | <u>144</u>                |                                 |   |  |   | 5    | 5    |
| Kontrast (kontrast på displayen)         | <u>144</u>                |                                 |   |  |   | 3    |      |
| Använd som fjärrenhet                    | <u>144</u>                |                                 |   |  |   | *    | )    |
| Slav adr. (Slavadress)                   | <u>145</u>                |                                 |   |  |   | ļ A  | \    |
| ECL adr. (Anslutningsadress)             | <u>145</u>                |                                 |   |  |   | 1    | 5    |
| Överstyrn. adr. (Överstyrningsadress)    | <u>146</u>                |                                 |   |  |   | OI   | F    |
| Överstyrn. krets                         | <u>147</u>                |                                 |   |  |   | OI   | F    |

# **Grundfos Magna 1**

# Pump • Drift och skötselanvisning

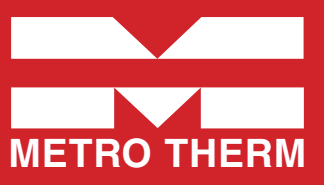

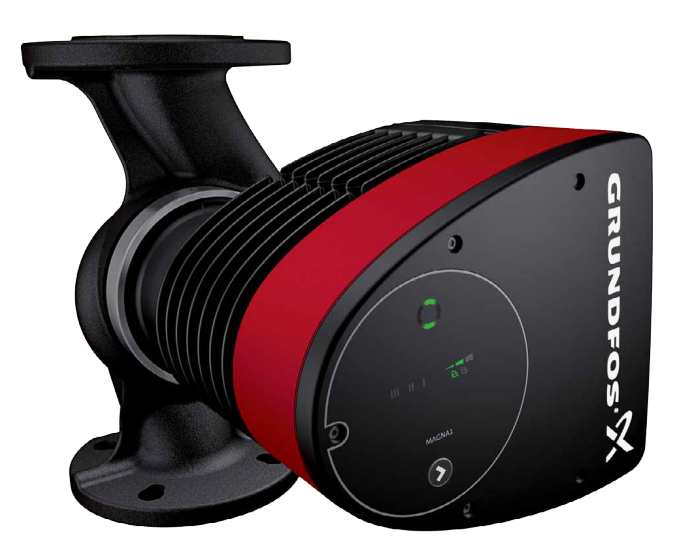

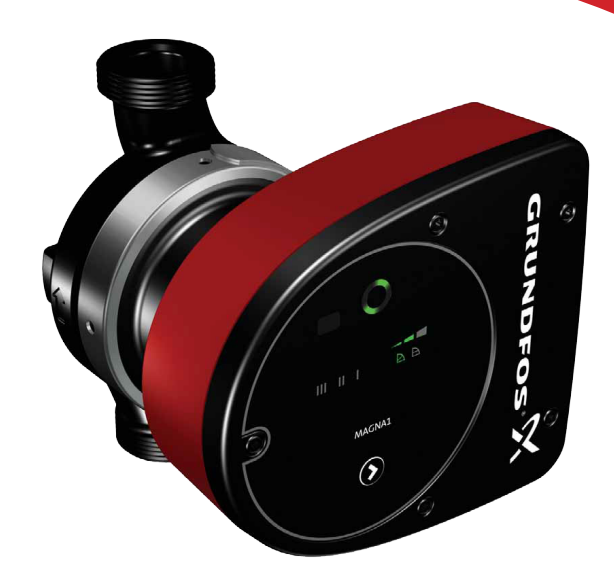

# Första igångkörning

Starta inte pumpen förrän systemet fyllts med vätska och avluftats. Dessutom måste erforderligt lägsta inloppstryck föreligga vid pumpinloppet.

Pumpen är självavluftande via systemet, och systemet måste vara avluftat i dess högsta punkt.

Utloppsventilen måste alltid vara öppen så mycket att 10 % av det nominella flödet kan passera för att säkerställa tillräcklig cirkulation i applikationen. Annars kan den pumpade vätskans temperatur bli för hög och orsaka skador på pumpen.

#### VARNING!

Starta inte pumpen förrän systemet fyllts med vätska och avluftats. Dessutom måste erforderligt lägsta inloppstryck föreligga vid pumpinloppet.

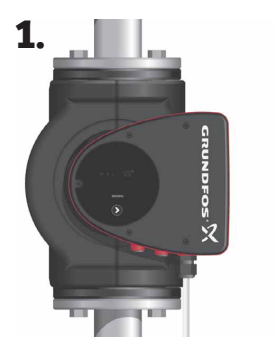

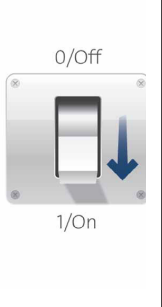

1. Koppla till strömförsörjningen till pumpen. Obs! Vid tillslag startar pumpen efter cirka 5 sekunder.

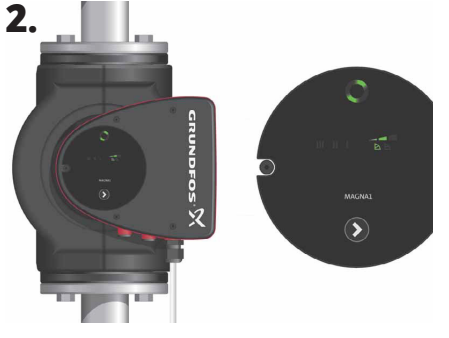

2. Manöverpanel vid första igångkörning.

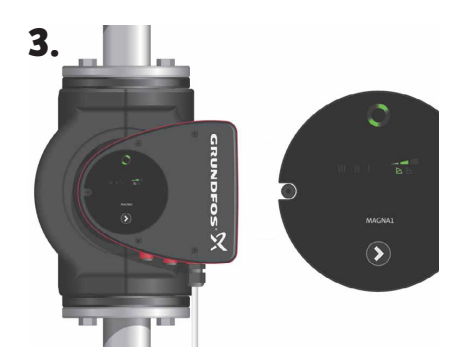

3. Pumpen är fabriksinställd för drift på den mellanliggande kurvan för proportionellt tryck. Välj lämplig driftsform för systemapplikationen.

# Inställningar, Manöverpanelen

# Grundfos Eye, indikering av driftstatus

Grundfos Eye är tänd när spänningsförsörjningen är tillslagen.

Grundfos Eye är en indikeringslampa som ger information om faktisk pumpstatus. Indikeringslampan blinkar med olika färger i olika sekvenser och ger information om följande: • Spänningsförsörjning till/

från • Pumplarm.

Funktionen för Grundfos Eye beskrivs även under stycket felsökning: Sida 5.

#### Tänk på!

Fel som förhindrar korrekt pumpdrift (till exempel att pumphjulet kärvar) indikeras med Grundfos Eye. Se mer under felsökning.

 Om fel indikeras, avhjälp felet och återställ pumpen genom att stänga av och slå till strömförsörjningen.

#### Tänk på!

Om pumphjulet vrids, till exempel när pumpen vattenfylls, kan tillräckligt stor energimängd genereras för att displayens belysning ska tändas även om spänningsförsörjningen är bruten.

# Val av inställning

#### Förutsättning:

I system med relativt stora tryckförluster i distributionsledningarna samt i luftkonditioneringsoch kylsystem.

Tvårörs värmesystem med termostatventiler och:

- ... mycket långa distributionsledningar.
- ... kraftigt strypta rörinjusteringsventiler.
- ... differenstrycksregulatorer.

... stora tryckförluster i de delar av systemet genom vilka hela vattenflödet passerar (till exempel panna, värmeväxlare och distributionsledning fram till första förgreningen).

#### Rekommenderad inställning:

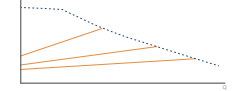

Proportionellt tryck

#### Förutsättning:

l system med relativt små tryckförluster i distributionsledningarna.

D

MAGNA1

- Tvårörs värmesystem med termostatventiler och
- dimensionerade för självcirkulation

 - system modifierade f
ör stora temperaturskillnader mellan framledning och returledning (till exempel fjärrvärme)

- Golvvärmesystem med termostatventiler.
- Ettrörs värmesystem med termostatventiler eller rörinjusteringsventiler.

• Primärkretspumpar i system med små tryckförluster i primärkretsen.

- Golvvärmesystem med termostatventiler.
- Ettrörs värmesystem med termostatventiler eller rörinjusteringsventiler.
- Primärkretspumpar i system med små tryckförluster i primärkretsen.

#### **Rekommenderad inställning:**

Konstanttryck

## Ljusfält för indikering av pumpens inställning

- Pumpen har 9 olika inställningar, vilka väljs med knapptryckningar. Inställningen indikeras med åtta ljusfält på displayen.
  - (Bilden visar fabriksinställningen, PP2).

## Knapp för val av pumpinställning.

| Antal<br>tryck | Aktiva<br>ljusfält | Beskrivning                                           |
|----------------|--------------------|-------------------------------------------------------|
| 0 tryck        |                    | Mellanliggande kurva för<br>proportionellt tryck, PP2 |
| 1 tryck        |                    | Högsta kurva för propro-<br>tionellt tryck, PP3.      |
| 2 tryck        |                    | Lägsta kurva för konsta-<br>tionellt tryck, CP1       |
| 3 tryck        |                    | Mellanliggande kurva för<br>konstanttryck, CP2        |
| 4 tryck        | - <b>- A</b>       | Högsta kurva för kon-<br>stanttryck, CP3              |
| 5 tryck        | Ш                  | Konstantkurva/fast<br>varvtal III                     |
| 6 tryck        | П                  | Konstantkurva/ fast<br>varvtal II                     |
| 7 tryck        | I.                 | Konstantkurva/ fast<br>varvtal l                      |
| 8 tryck        |                    | Lägsta kurva för propor-<br>tionellt tryck, PP1       |

#### Förutsättning:

Pumpen kan också ställas in för att köras oreglerad på max. kurva eller min. kurva:

 Drift på max. kurva kan användas under perioder då max. flöde behövs. Denna driftsform kan till

exempel användas för varmvattenprioritering i varmvattensystem för bostäder.

• Drift på min. kurva kan användas under perioder då flödesbehovet är litet.

#### **Rekommenderad inställning:**

Konstantkurva

Styckesförteckning Magna1: Första igångkörning: sid 1 • Manöverpanelen: sid 2 • Val av inställning: sid 2 • Översikt över inställningar: sid 3 • Inställning av reglertyper: sid 4 • Felsökning: sid 5.

# Översikt inställningar

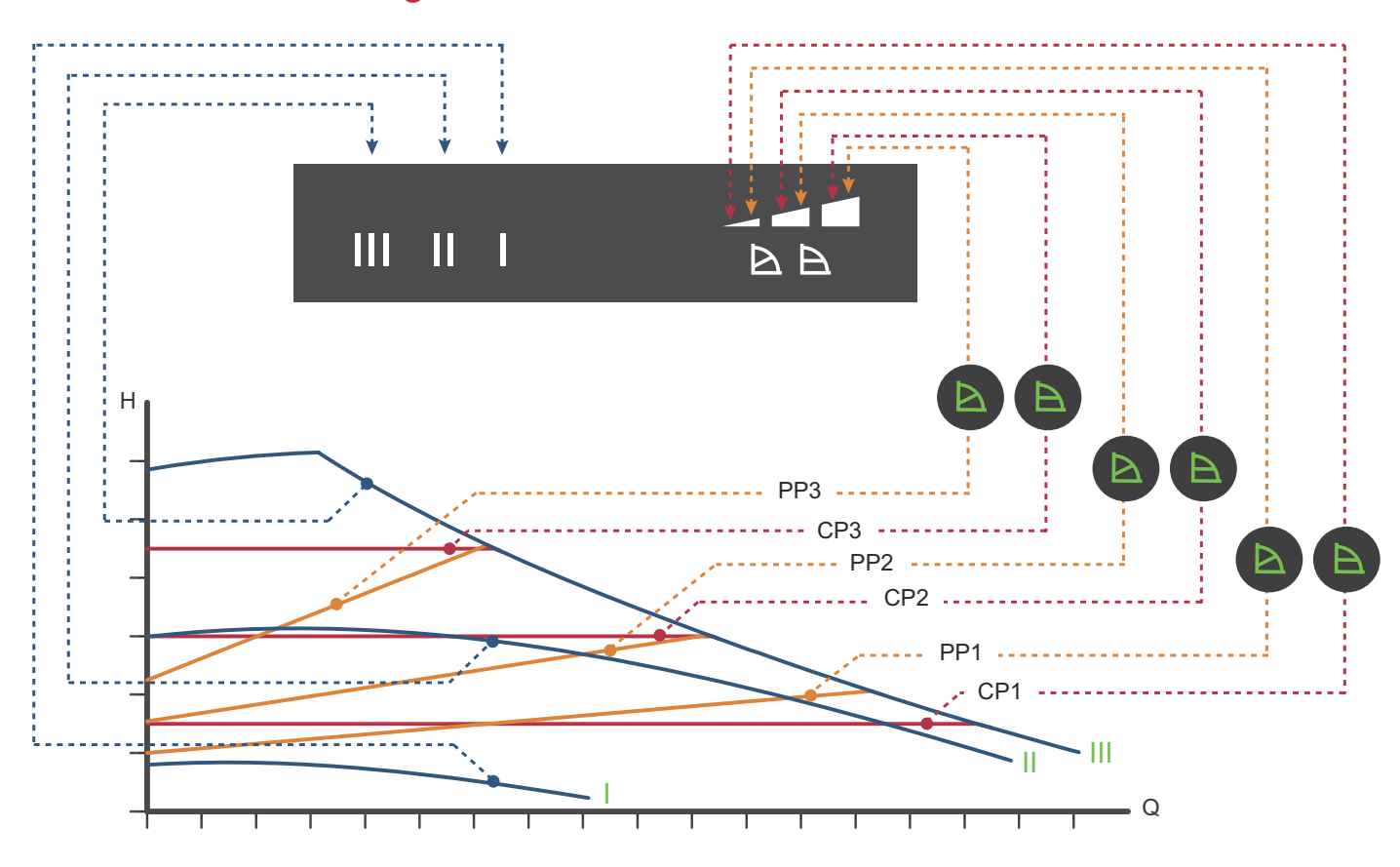

| Inställning | Pumpkurva                                             | Funktion                                                                                                    |
|-------------|-------------------------------------------------------|----------------------------------------------------------------------------------------------------|
| PP1         | Lägsta kurva för<br>proportionellt tryck              | Pumpens driftspunkt kommer att röra sig längs den lägsta kurvan för proportionellt tryck beroende på värmebe-<br>hovet. Se bilden ovan. Lyfthöjden (trycket) minskar vid avtagande värmebehov och ökar vid tilltagande värmebehov.                                                                   |
| PP2         | Mellanliggande<br>kurva för proportio-<br>nellt tryck | Pumpens driftspunkt kommer att röra sig längs den mellanliggande kurvan för proportionellt tryck beroende på<br>värmebehovet. Se bilden ovan.<br>Lyfthöjden (trycket) minskar vid avtagande värmebehov och ökar vid tilltagande värmebehov.                                                          |
| PP3         | Högsta kurva för<br>proportionellt tryck              | Pumpens driftspunkt kommer att röra sig längs den högsta kurvan för proportionellt tryck beroende på värmebe-<br>hovet. Se bilden ovan.<br>Lyfthöjden (trycket) minskar vid avtagande värmebehov och ökar vid tilltagande värmebehov.                                                                |
| CP1         | Lägsta kurva för<br>konstanttryck                     | Pumpens driftspunkt kommer att röra sig längs den lägsta kurvan för konstanttryck beroende på systemets värmebe-<br>hov. Se bilden ovan.<br>Lyfthöjden (trycket) hålls konstant oavsett värmebehovet.                                                                                                |
| CP2         | Mellanliggande<br>kurva för konstant-<br>tryck        | Pumpens driftspunkt kommer att röra sig längs den mellanliggande kurvan för konstanttryck beroende på systemets<br>värmebehov. Se bilden ovan.<br>Lyfthöjden (trycket) hålls konstant oavsett värmebehovet.                                                                                          |
| СР3         | Högsta kurva för<br>konstanttryck                     | Pumpens driftspunkt kommer att röra sig längs den högsta kurvan för konstanttryck bero- ende på systemets värme-<br>behov. Se bilden ovan.<br>Lyfthöjden (trycket) hålls konstant oavsett värmebehovet.                                                                                              |
| 111         | Varvtal III                                           | Pumpen arbetar i drift på konstantkurva, vilket innebär att den arbetar med ett fast varvtal. Vid varvtal III är pumpen<br>inställd för att arbeta på max.kurvan under alla driftsförhållanden. Se bilden ovan.<br>Pumpen kan snabbavluftas genom att ställas in på varvtal III under en kort stund. |
| II          | Varvtal II                                            | Pumpen arbetar i drift på konstantkurva, vilket innebär att den arbetar med ett fast varvtal. Vid varvtal II är pumpen<br>inställd för att arbeta på den mellanliggande kurvan under alla drifts- förhållanden. Se bilden ovan.                                                                      |
| I           | Varvtal I                                             | Pumpen arbetar i drift på konstantkurva, vilket innebär att den arbetar med ett fast varvtal. Vid varvtal I är pumpen<br>inställd för att arbeta på min.kurvan under alla driftsförhållanden. Se bilden ovan.                                                                                        |

# Inställning av reglertyper

Fabriksinställning: Mellanliggande kurva för proportionellt tryck, PP2.

## Kurva för proportionellt tryck (PP1, PP2 eller PP3).

Vid proportionell tryckreglering anpassas pumpens kapacitet till det faktiska värmebehovet i systemet, men pumpkapaciteten följer den valda kurvan, PP1, PP2 eller PP3. Se bilden, där PP2 är vald. Se avsnitt 10. Felsökning för mer information.

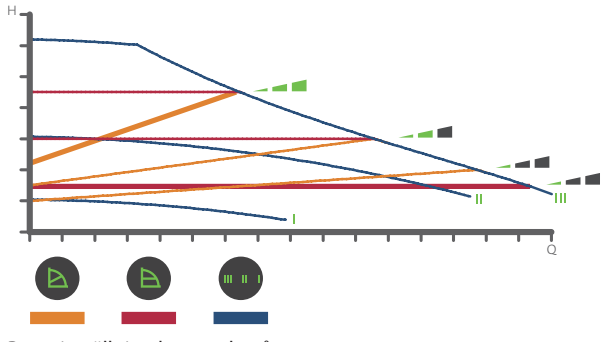

Pumpinställning beroende på systemtyp.

Vilken kurva för proportionellt tryck som ska användas beror på det aktuella värmesystemets egenskaper och det faktiska värmebehovet.

## Kurva för konstanttryck (CP1, CP2 eller CP3)

Vid konstanttrycksreglering anpassas pumpens kapacitet till det faktiska värmebehovet i systemet, men pumpkapaciteten följer den valda kurvan, CP1, CP2 eller CP3. Se bilden, där CP1 är vald. Se avsnitt 10. Felsökning för mer information.

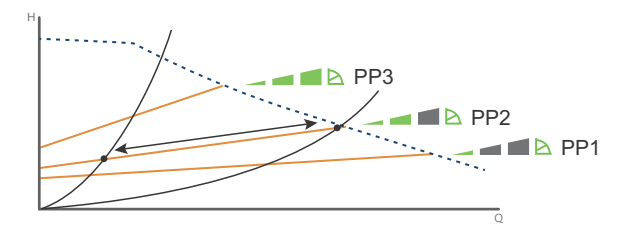

Tre kurvor/inställningar för proportionellt tryck.

Vilken konstanttryckskurva som ska användas beror på det aktuella värmesystemets egenskaper och det faktiska värmebehovet.

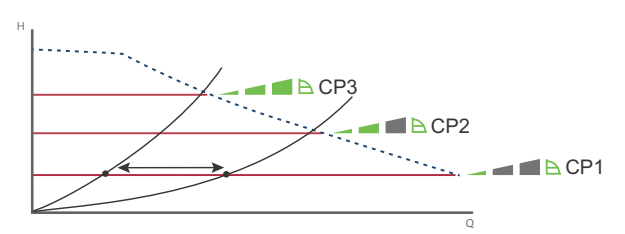

Tre kurvor/instälningar för konstant tryck.

## Konstantkurva/konstant varvtal (I, II eller III)

Vid drift med konstantkurva/konstant varvtal arbetar pumpen med konstant varvtal, oberoende av det faktiska flödesbehovet i syste-

met. Pumpkapaciteten följer den valda kapacitetskurvan, I, II eller III. Se bilden, där II har valts. Se avsnitt 10. Felsökning för mer information

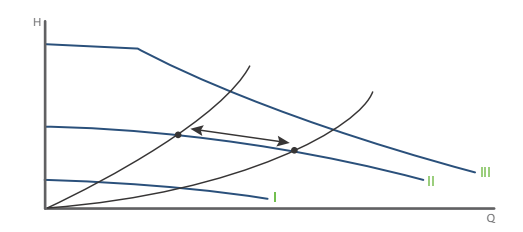

Tre konstantkurvor/inställningar för konstant varvtal.

# Felsökning

#### **VARNING!**

Innan pumpen demonteras, töm systemet eller stäng avstängningsventilerna på vardera sida om pumpen. Den pumpade vätskan kan vara skållhet och stå under högt tryck.

## **Grundfos Eye**

| Indikering |                                                                              | Orsak                                            |
|------------|------------------------------------------------------------------------------|--------------------------------------------------|
| •••••      | Inga lampor lyser                                                            | Avstängd. Pumpen arbetar inte.                   |
| 000000     | Två motsatta gröna indikeringslampor rör sig i<br>pumpens rotationsriktning. | Spänningsförsörjning tillslagen. Pumpen arbetar. |
|            | Två motsatta röda indikeringslampor blinkar<br>samtidigt.                    | Larm. Pumpen är stoppad.                         |

## Återställning av felindikeringar

Felindikeringar kan återställas på något av följande sätt:

• När felet har avhjälpts återgår pumpen till normal drift.

• Om felet upphör av sig självt, återställs felindikeringen automatiskt.

| Fel                                                                                                    | Automatisk åter-<br>ställning och återstart? | Orsak                                                                                                    |
|----------------------------------------------------------------------------------------------------|----------------------------------------------|----------------------------------------------------------------------------------------------------|
| Andra pumpar eller källor ger forcerat flöde genom<br>pumpen även om den är stoppad. Displayens belysning | Ja                                           | Kontrollera backventilerna i systemet och byt ut dem, om så behövs.                                                                                                    |
| är tänd även om spänningsförsöjningen är frånslagen                                                       |                                              | Kontrollera att backventiler etc. i systemet är korrekt placerade.                                                                                                    |
| För låg försörjningsspänning till pumpen                                                                  | Ja                                           | Kontrollera att försörjningsspänningen ligger inom det angivna området.                                                                                                    |
| Pumpen är igensatt                                                                                        | Nej                                          | Demontera pumpen och avlägsna främmande föremål eller föroren-<br>ingar som hindrar pumpen från att rotera.<br>Kontrollera vattenkvaliten för att eliminera risken för kalkutfällning. |
| Inget vatten vid pumpinloppet eller vattnet innehåller<br>stora mängder luft                              | Nej                                          | Fyll och avlufta pumpen innan den startas igen. Kontrollera att<br>pumpen arbetar korrekt. Om inte, byt ut pumpen eller kontakta<br>METRO THERM AB 0480 - 420 730.                     |
| Internt fel i pumpelektroniken                                                                            | Ja                                           | Byt ut pumpen eller kontakta METRO THERM AB 0480 - 420 730.                                                                                                    |
| För hög försörningsspänning till pumpen.                                                                  | Ja                                           | Kontrollera att försöjningsspäningen ligger inom det angivna området.                                                                                                    |

#### **VARNING!**

Om kabeln för spänningsförsörjningen är skadad ska den bytas ut av tillverkaren, tillverkarens servicerepresentant eller annan kvalificerad personal.

# **VVC-Enhet**

Art.nr: 112 700 1850

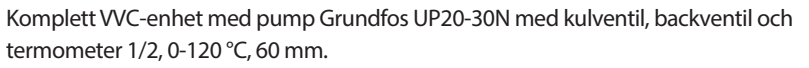

Pumpen är uppbyggd enligt våtlöparprincipen, dvs en integrerad enhet motor/pump utan axeltätning och med bara två packningar för tätning. Lagren smörjs av den pumpade vätskan.

VVC-enheten är framtagen för fungera med marknadens alla förekommande fjärrvärmecentraler, men Metro Therms centraler i synnerhet.

Nedan instruktioner visar hur VVC-enheten ska anslutas till Metro Therms centraler. För andra centraler rekommenderar vi att ni kontaktar tillverkaren av fjärrvärmecentralen för anslutningsdirektiv.

**METRO Matilda** och **METRO Super XL/XXL** är anpassade med VVC-enheten, här ansluts VVC-enheten på avsedd plats på fjärrvärmecentralen.

På **Superb Maxi** ansluts VVC-enheten till centralens ventilrör. VVC-enhet placeras utanför centralen. Rör dras mellan VVC-enhet och till proppad ½" anslutning på ventilröret. På **villacentraler** ansluts VVC-enheten till inkommande kallvatten, kompletteras med ytterligare backventil (ingår ej) för att förhindra varmvattnet ifrån att gå ut i kallvattenledningen.

#### Pumpen kännetecknas av:

- Radiallager och axel av keramik.
- Axiallager av kol.
- Rotorhölje och lagerplatta av rostfritt stål.
- Korrosionsbeständigt pumphjul, Composite, PES/PP.

Motorn är av typen 1-fas.

Ytterligare motorskydd behövs ej.

# Teknisk data Grundfos UP20-30N

| Vätska         | Pumpad vatska:<br>Vätsketemp. område:<br>Pumpad vätska:<br>Densitet:                                                                                                    | Vatten<br>2 110 ℃<br>60 ℃<br>983.2 kg/m <sup>3</sup>                |
|----------------|----------------------------------------------------------------------------------------------------|---------------------------------------------------------------------|
| Tekniskt       | TF-klass:<br>Läs på namnskylten:                                                                                                    | 110<br>CE, VDE, EAC                                                 |
| Material       | Pumphus:<br>Pumphus:<br>Pumphus:<br>Pumphus:                                                                                                    | Rostfritt stål<br>DIN WNr. 1.4301<br>AISI 304<br>Composite, PES/PP  |
| Installation   | Amb. max 80 dgr C liquid:<br>Max. driftstryck:<br>Röranslutning:<br>Trycksteg:<br>Inbyggnadslängd:                                                                                     | 80 °C<br>10 bar<br>G1 1/4<br>PN 10<br>150 mm                        |
| Elektrisk data | C kör:<br>Uttagen effekt på hastighet 3:<br>Nätfrekvens:<br>Märkspänning:<br>Ström, hastighet 3:<br>Kondensatorstorlek - kör:<br>kapslingsklass (EC 34-5):<br>Isolationsklass (EC 85): | 2 muF<br>75 W<br>50 Hz<br>1 x 230 V<br>0,31 A<br>2 muF<br>IP44<br>F |
| Övriga         | Nettovikt:<br>Bruttovikt:<br>Leveransvolym:                                                                                                    | 2.1 kg<br>2.3 kg<br>0.004 m <sup>3</sup>                            |

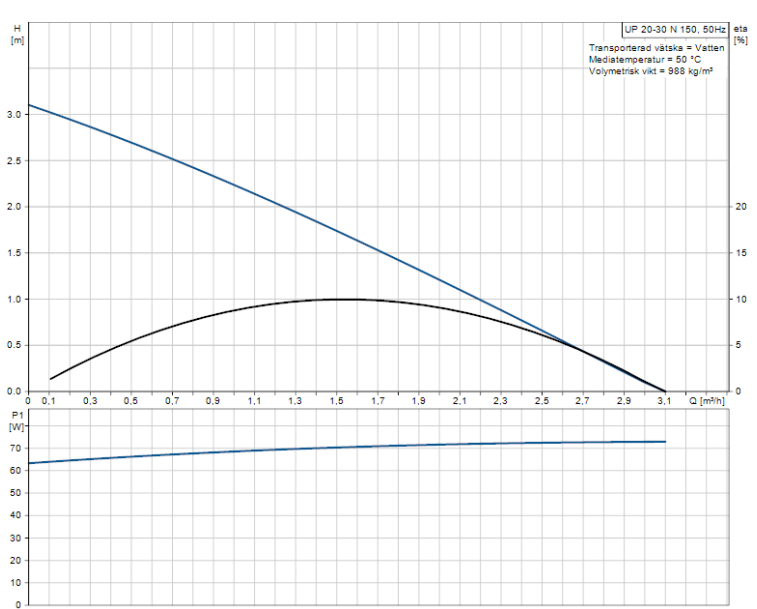

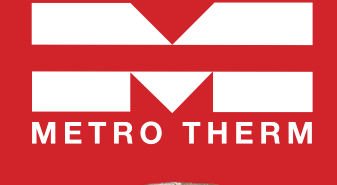

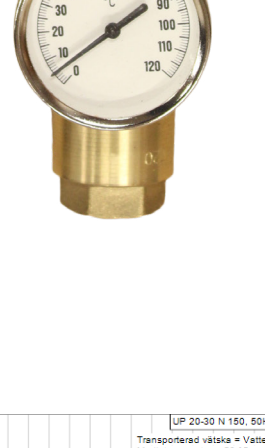

METRO THERM